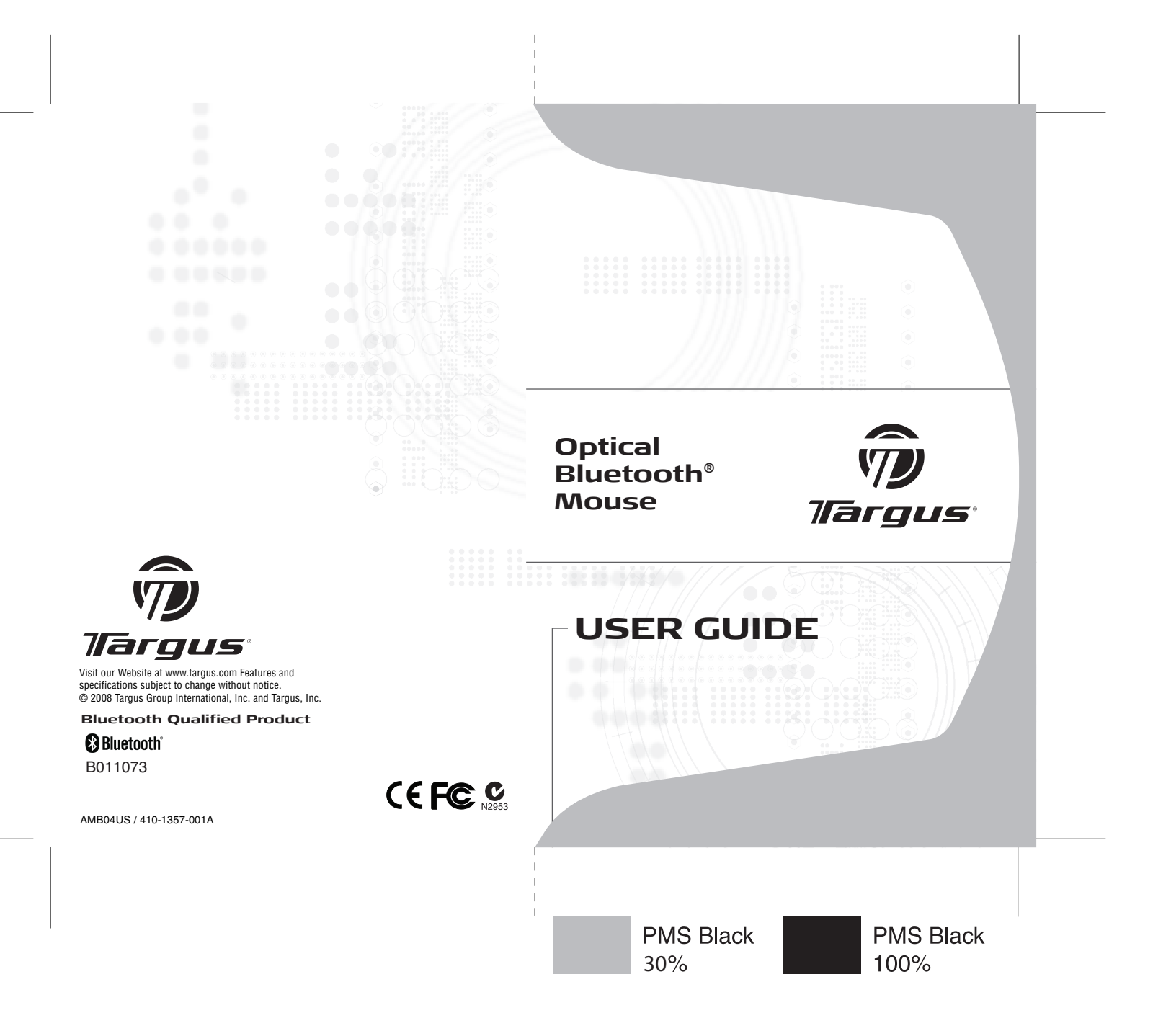

# TARGUS OPTICAL BLUETOOTH<sup>®</sup> MOUSE

## Introduction

Congratulations on your purchase of the Targus Optical Bluetooth Mouse. This mouse uses Bluetooth wireless technology which provides seamless connections up to 33ft (10M) in range.

# System Requirements

#### Hardware

· Bluetooth-enabled notebook or desktop computer

### **Operating System**

- Windows® 2000/XP
- Windows Vista<sup>™</sup>
- Mac OS X

# Installing the Batteries

• Use the two AAA-size batteries

• Remove the battery cover from the back of the mouse by sliding off the cover while pressing the release button at the bottom of the mouse.

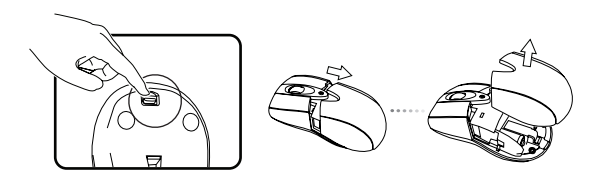

- Insert the batteries, making sure that the positive (+) and negative (-) ends of each battery match the polarity indicators inside the battery housing
- Snap the battery cover back into position

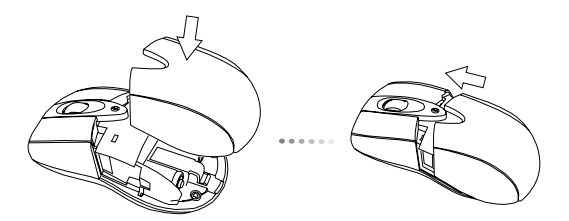

• Turn on the mouse by sliding on/off switch on the bottom to the "on" position.

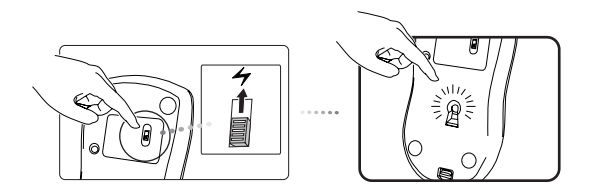

## Low Battery Power Indicator

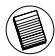

WHEN THE BATTERY POWER IS LOW, THE SCROLL WHEEL WILL FLASH RED. PLEASE REPLACE THE BATTERIES.

## Using the enhanced Resolution feature (DPI switching)

This Bluetooth mouse has a special enhanced resolution feature. By activating this feature, the mouse will change its tracking sensitivity from 1600 DPI to 800 DPI. Higher DPI will improve the precision of the mouse pointer for fine details with increased speed. To change the DPI, simply press and hold both, the scroll wheel and the right mouse buttons for 3 seconds. The scroll wheel will then flash green and then turn off. Repeat this step to change between the two DPI settings.

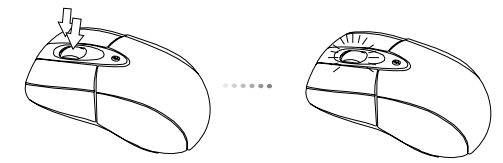

## Initial Configuration

Before you can begin using your Bluetooth mouse, you will first need to perform some initial setup steps.

The Bluetooth Optical notebook mouse is designed to work with the four major software stack (protocol) standards: WIDCOMM, Toshiba, Microsoft and Mac OS X. Please check your computer's documentation to see which software stack your computer has. Please contact your system vendor if your system does not support one of the listed Bluetooth software standards.

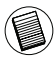

NOTE: PLEASE USE THE LATEST BLUETOOTH DEVICE DRIVER. INSTRUCTION SCREENS MIGHT VARY DEPENDING ON THE VERSION OF YOUR BLUETOOTH DEVICE DRIVER.

### Connecting with Bluetooth Software: WIDCOMM or Microsoft (Windows XP & Windows Vista)

1. Go to the Bluetooth Places icon located on your desktop or in the system tray and double click, then click **Add a Bluetooth Device**.

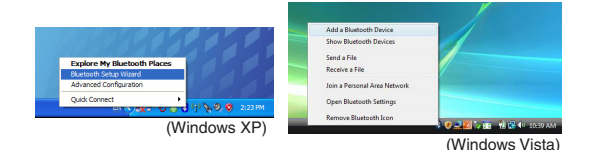

2. The Bluetooth Wizard screen will prompt. Please follow the onscreen instructions.

| 🗟 Bluetooth Setup | 2                                                                                                    |
|-------------------|----------------------------------------------------------------------------------------------------|
| A BAR             | Welcome to the Bluetooth Setup<br>Wizard                                                                                  |
| 11-4-5            | This Woard will help you set up your Bluetooth environment.                                                               |
|                   | What would you like to do?                                                                                                |
|                   | O licrow the service I want to use and I want to find a<br>Bluetouth device that provides that service.                   |
|                   | <ul> <li>I want to find a specific Bluetooth device and configure<br/>how this computer will use its services.</li> </ul> |
|                   | I want to configure the Buetooth services that this computer<br>will provide to remote devices.                           |
|                   | I want to change the name and/or device type that this<br>computer displays to other Buetcoth devices.                    |
|                   | < Back Ned > Cancel                                                                                                    |
|                   | (Windows XP)                                                                                                    |

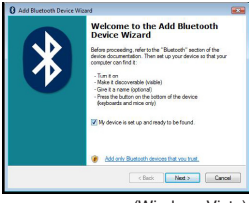

(Windows Vista)

3. Please turn on the mouse and press the connection ID button located at the bottom of the mouse until the LED on the mouse blinks green (discovery mode). Click **Next** to continue pairing and the computer will search for the mouse.

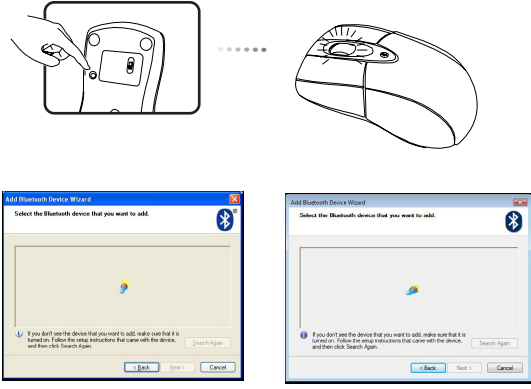

(Windows XP)

(Windows Vista)

4. The confirmation window will appear after the computer finishes detecting the Bluetooth devices. Select the Bluetooth Wireless Mouse and click **Next** to continue. (There may be one or more different Bluetooth devices detected.) If the mouse is not detected, please make sure the power is on and in discovery mode. Press **Search Again** to re-pair the device.

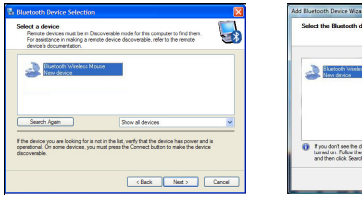

(Windows XP)

(Windows Vista)

5. After selecting the correct device, the computer will finish establishing the connection. Please wait until the setup is completed.

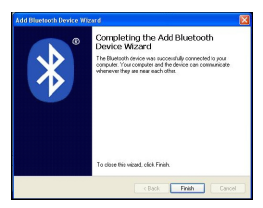

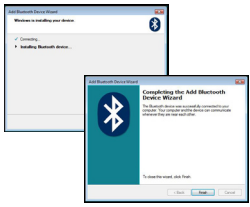

(Windows XP)

(Windows Vista)

## Connecting with Bluetooth Software: TOSHIBA (Windows Vista)

1. Double click on the Bluetooth Manager icon in the system tray, and then click **Add New Connection**.

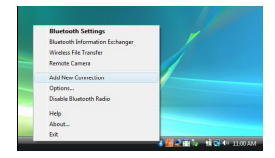

2. Please turn on the mouse and press the connection ID button located at the bottom of the mouse until the LED on the mouse blinks green (discovery mode). Click **Next** to continue pairing and the computer will search for the mouse.

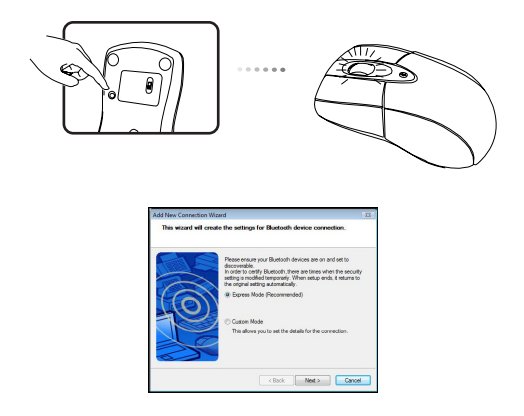

3. The computer will now search for the Bluetooth mouse and other Bluetooth devices. Please wait until the search is completed. Choose the device you wish to connect. There may be more than one Bluetooth device detected. Select Bluetooth Wireless Mouse and click **Next** to continue. If the mouse is not detected, please make sure the mouse is in discovery mode and click **Refresh**.

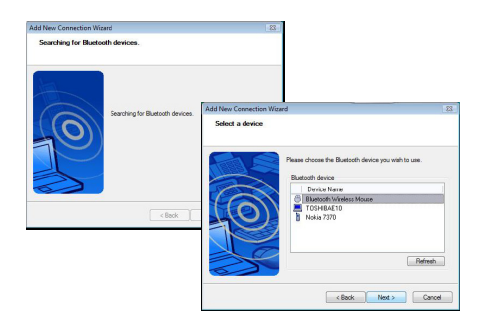

4. The computer will begin connecting with the device.

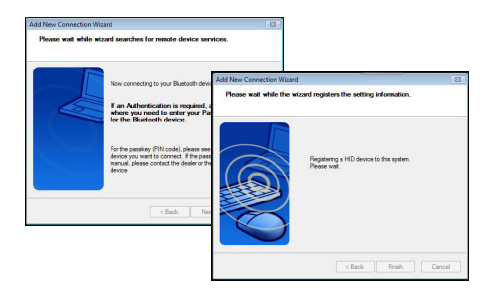

9

5. The connection is established and setup is complete. The device is ready to use. If the connection is not successful, please click **Back** and search the device again. You can continue to add other Bluetooth devices or close the window.

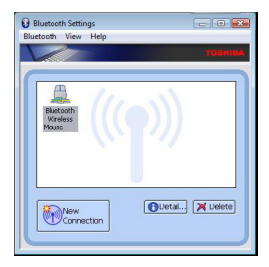

# Bluetooth Software: Mac

1. Go to the Bluetooth icon located on your desktop or in the system bar and click the icon to begin setup. Select "Turn Bluetooth On" to activate the device.

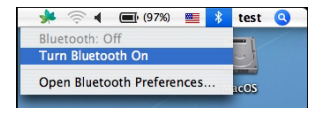

2. Scroll down the list to "Set up Bluetooth Device..." and select the option.

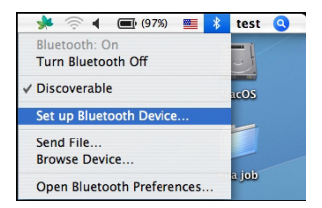

3. Bluetooth Setup Assistant will begin. Please follow the on-screen instructions.

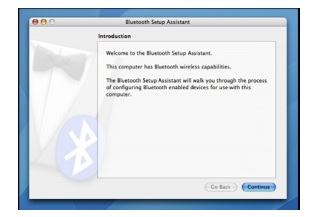

4. Please select "mouse" and click **continue** to proceed with setup. Please make sure your mouse is in "discovery" mode. To enable "discovery" mode, turn on the mouse and press the connection ID button located at the bottom of the device until the light in the middle blinks green light.

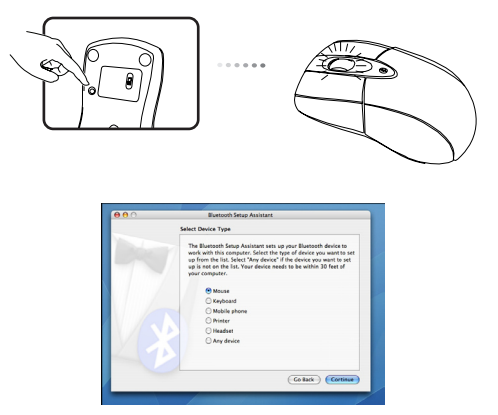

5. Your computer will begin to search for the mouse. Once the mouse is found, it will show up in the list. Highlight the mouse in the list you wish to connect and press **continue** to proceed with setup.

| Restorth Merry fat Us                                                                                                    |
|----------------------------------------------------------------------------------------------------|
| inderious movie set op                                                                                                    |
| Searching for your mouse                                                                                                    |
| When your mease appears in the list, select it and click Commun. If you<br>don't see your moase in the list, make save your moave is<br>"discoverable." If you are saving an Apple Mindelss Mono, slide the enver<br>an the battam of the moase to expose the LED. |
| Mor                                                                                                    |
| Targan Openia Brancolt Mesan                                                                                                    |
|                                                                                                    |
|                                                                                                    |
|                                                                                                    |
|                                                                                                    |
| G Searching for mice - 1 found.                                                                                                    |
|                                                                                                    |
| Contacting                                                                                                    |

6. The Bluetooth mouse will now begin pairing. Click **continue** to proceed.

| Bluetooth Mouse Set Up Pairing with the mouse |
|-----------------------------------------------|
| Pairing with the mouse                        |
|                                               |
|                                               |
|                                               |
|                                               |
|                                               |
|                                               |
|                                               |
|                                               |
| Pairing has already been completed.           |
| Set Up Another Device Go Back Continue        |
|                                               |
|                                               |

7. Congratulations. Your Bluetooth mouse is setup and is ready to use. You can choose to setup another device or click **Quit** to exit setup.

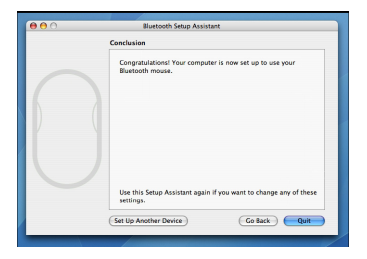

# Troubleshooting

#### The mouse is not working.

• Make sure that the polarity of the batteries is correct. The positive (+) and negative (-) ends of each battery must match the positive (+) and negative (-) connections in the battery housing.

- Make sure the batteries are charged.
- Verify that the computer is Bluetooth enabled.
- Verify that the device drivers are installed:

#### 1. Click Start/ Settings/ Control Panel/ System/ Hardware/ Device Manager

2. Check under "Bluetooth Devices" that a "Targus Bluetooth Optical Mouse" is installed

• Paired devices are always displayed in My Bluetooth Places, even if the mouse is out of range or not powered up.

• Verify that the remote member of the pair is within range, and powered up, and then attempt the connection again.

Verify that batteries are properly installed. Recharge / Replace if necessary.

## **Technical Support**

For technical questions, please visit:

| US          | Internet: www.targus.com/support.asp |
|-------------|--------------------------------------|
| Australia   | Internet: www.targus.com/au          |
|             | Email: infoaust@targus.com           |
|             | Telephone: 1800-641-645              |
| New Zealand | Telephone: 0800-633-222              |

## **Product Registration**

Targus recommends that you register your Targus accessory shortly after purchasing it. Go to:

http://www.targus.com/registration.asp.

You will need to provide your full name, email address, country of residence and product information.

### Warranty

Targus warrants this product to be free from defects in materials and workmanship for one year. If your Targus accessory is found to be defective within that time, we will promptly repair or replace it. This warranty does not cover accidental damage, wear and tear, or consequential or incidental loss. Under no conditions is Targus liable for loss of, or damage to devices; nor loss of, or damage to, programs, records, or data; nor any consequential or incidental damages, even if Targus has been informed of their possibility. This warranty does not affect your statutory rights.

## **Regulatory Compliance**

This device complies with Part 15 of the FCC Rules. Operation is subject to the following two conditions: (1) This device may not cause harmful interference, and (2) This device must accept any interference received, including interference that may cause undesired operation.

## FCC Statement Tested to Comply

This equipment has been tested and found to comply with the limits of a Class B digital device, pursuant to Part 15 of the FCC Rules. These limits are designed to provide reasonable protection against harmful interference in a residential installation. This equipment generates, uses, and can radiate radio frequency energy and if not installed and used in accordance with the instructions, may cause harmful interference to radio communications. However, there is no guarantee that interference will not occur in a particular installation. If this equipment does cause harmful interference to radio or television reception, which can be determined by turning the equipment off and on, the user is encouraged to try to correct the interference by one or more of the following measures:

- · Reorient or relocate the receiving antenna;
- · Increase the separation between the equipment and receiver;
- Connect the equipment into an outlet on a circuit different from that to which the receiver is connected;
- Consult the dealer or an experienced radio/TV technician for help.

Changes or modifications not authorized by the party responsible for compliance could void the user's authority to operate this product.

# **Declaration of Conformity**

Hereby, Targus, declares that this device is in compliance with the essential requirements and other relevant provisions of Directive 1999/5/EC.

Microsoft, Windows, and Windows Vista are either registered trademarks or trademarks of Microsoft Corporation in the United States and/or other countries. All trademarks and registered trademarks are the property of their respective owners. All rights reserved. Features and specifications are subject to change without notice. © 2008. Targus Group International, Inc. and Targus, Inc., Anaheim, CA 92806 USA